## Experiment HP-10: Visual Evoked Potentials (VEP)

#### **Equipment Required**

PC or Mac Computer - preferably 2 per station or a 2<sup>nd</sup> monitor IXTA, USB cable and power supply ROAM EOG Electrodes Eye Patch (or cover your eye with your hand) ROAM Headstrap

#### **Electrode Cable Setup**

- 1. Locate the ROAM EOG.
- 2. Remove the ROAM from the dock and place the electrodes as shown.
- 3. Select one person from your group to be the subject in this experiment.
- 4. Three electrodes will be placed on the head:
  - The electrodes need to have as little hair as possible under their centers.
  - Trim the electrodes to make them a bit smaller prior to removing the plastic protective covering. Apply the electrodes to the proper locations.
  - one is high on the forehead, slightly to the left or right of the centerline.
  - one is located just at the edge of the eyebrow, between the eyebrow and the hairline.
  - one is on the occipital area, about two inches above the nape of the neck.
- 5. Connect the electrodes:
  - Once the electrodes are in place, attach the color-coded lead wires.
    - The lead from the headstarp on the back of the head at the occipital cortex is connected to the red or +1 input.
    - The lead from the electrode near the center of the forehead is connected to the black or -1 input
    - The lead from the electrode next to the eyebrow is connected to the ROAM.

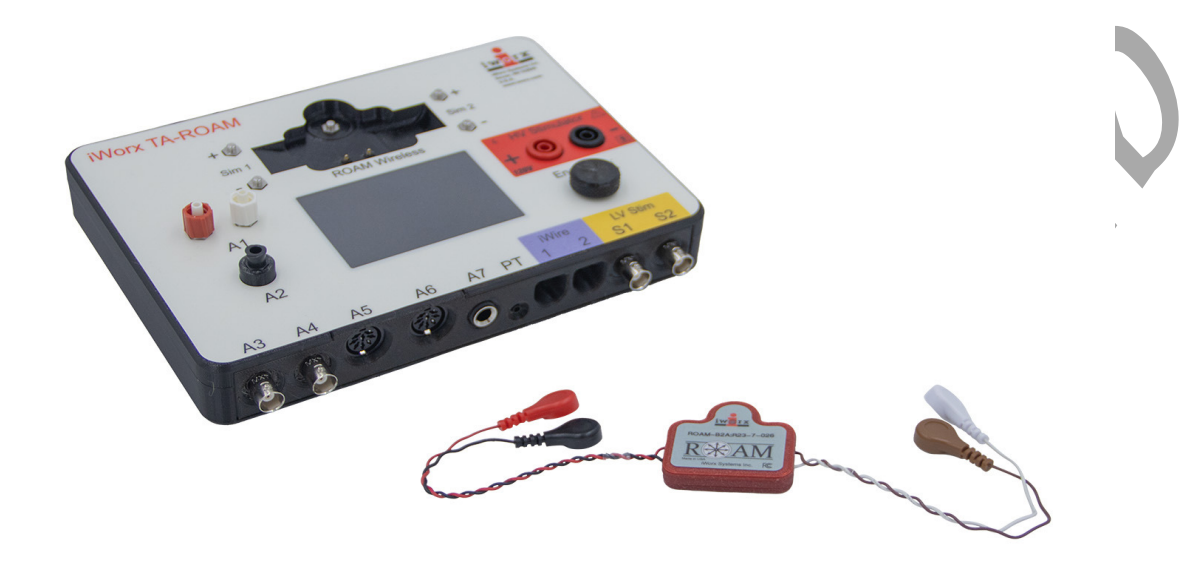

Figure HP-10-S2: ROAM EOG and TA.

- 7. The lead wire for the electrodes should not hang down in the person's eyes. Drape it loosely over the top of the subject's head.
- 8. The subject should sit quietly with their hands in their lap watching a computer monitor showing the images for VEP testing.

# RECOMMEND

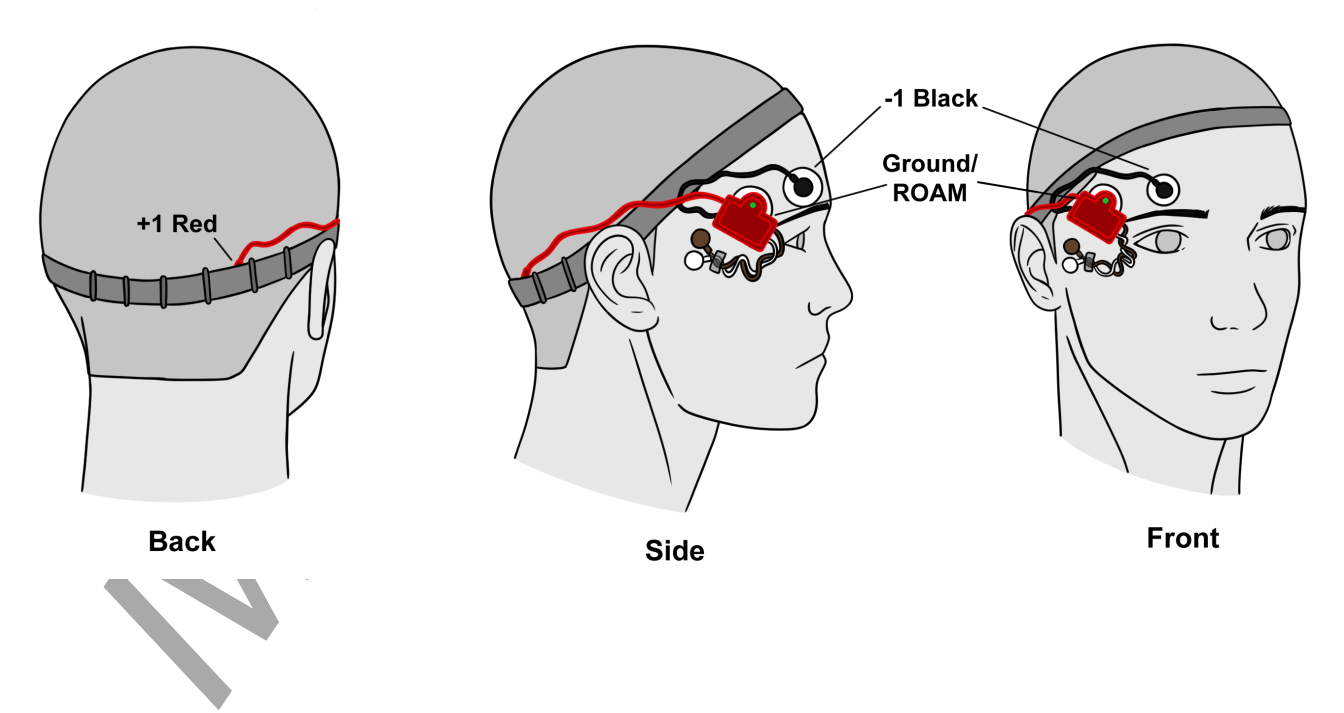

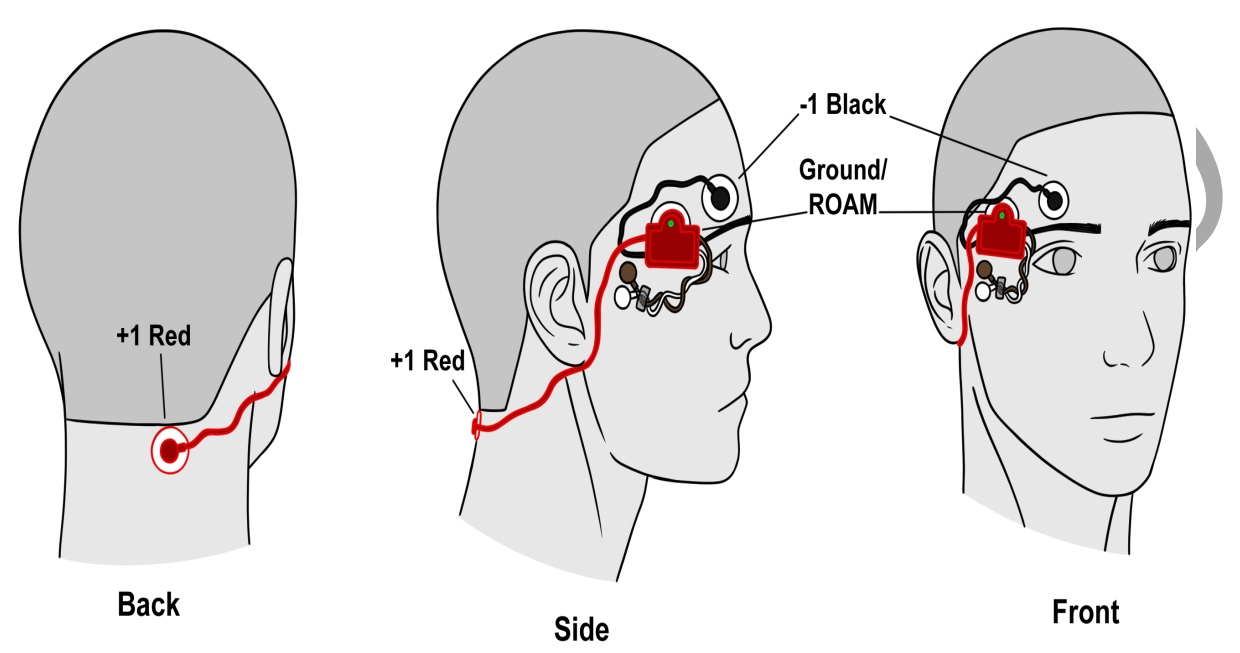

Figure HP-10-S3: The positions of the electrodes used to record the VEP from a subject.

### **Experiment HP-10: Visual Evoked Potentials (VEP)**

#### **Exercise 1: Recording the Subject with Eyes Closed**

Aim: To learn how to record from the subject while the eyes are closed.

Approximate Time: 15 minutes

#### Procedure

- 1. Ask the subject to sit quietly and not move unless told to do so, and to keep their eyes closed during this phase of the experiment.
- 2. Click on the Record button.
- 3. Type the **<Subject's Name>-Eyes Closed** in the Mark box. Click the Mark button to attach the comment to the data. Continue recording for approximately one minute.
- 4. Click Stop to halt recording.
- 5. Select Save As in the File menu, type a name for the file. Click on the Save button to save the data file.

#### **Exercise 2: VEP Testing Patterns**

Aim: To identify the VEP pattern for the left eye while looking at a flashing checkerboard.

Approximate Time: 15 minutes

#### Procedure

- 1. Instruct the subject that they need to avoid any movement other than opening their eyes when asked. The subject should have their eyes closed at the beginning of the recording.
- 2. Have the subject cover their right eye with their hand or a patch of some type.
- 3. Click Record, and then click the AutoScale button on the VEP Response channel. You should observe a recording similar to the beginning of the "eyes closed" recording shown below.
- 4. Type the letter **C** for Eyes Closed in the Mark box. Click the Mark button to mark the recording. Record for at least one minute.

*Note:* It is important to have the video is ready to play immediately as the subject opens their eyes.

5. While the subject has their eyes closed, type the Left Eye Checkerboard in the Mark box. Click the Mark button to mark the recording as you instruct the subject to open their eyes and focus on the dot in the center of the flashing checkerboard pattern. Record the subject's VEP pattern for ten seconds. *Make sure the subject is only using their left eye.* 

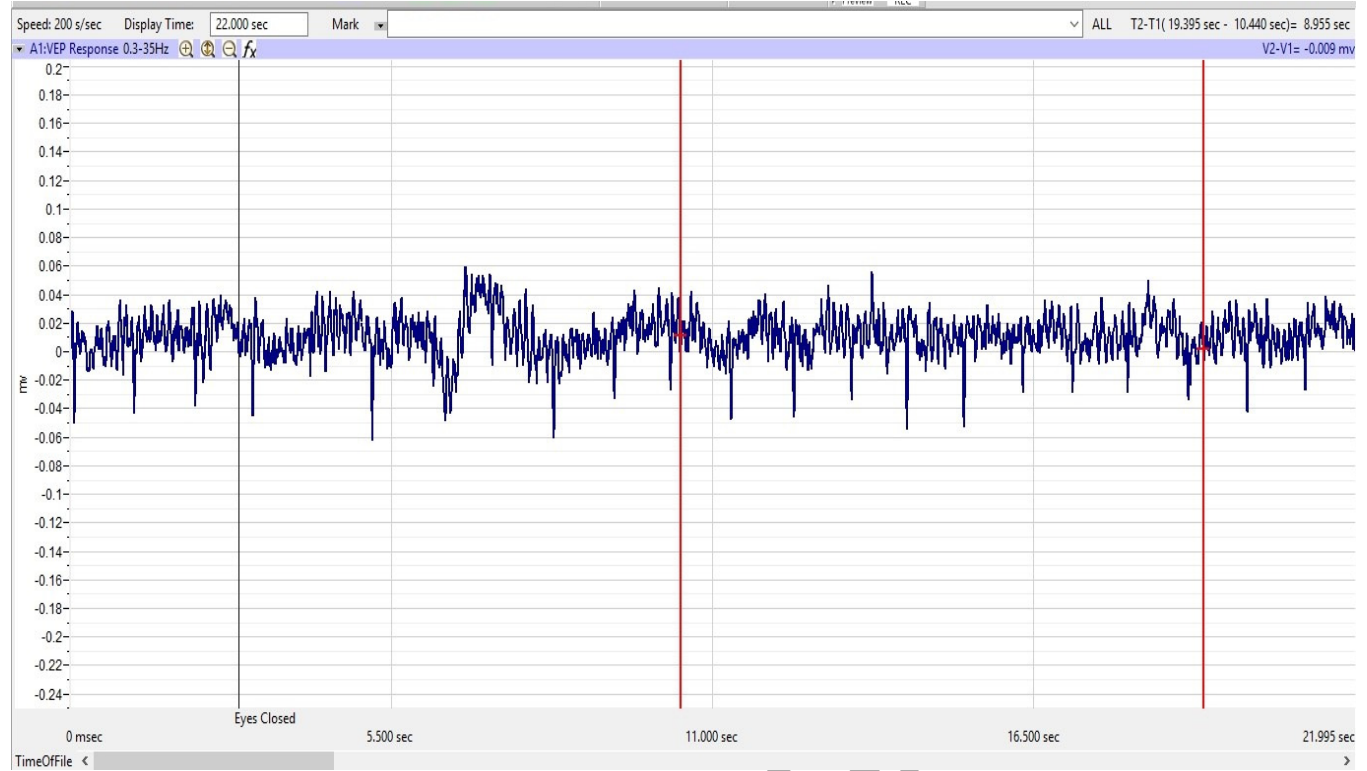

Figure HP-10-L1: Recording shown of subject sitting quietly with their eyes closed during the initial section of the VEP test.

Note: At this time, set up the second computer with the flashing checkerboard pattern video ready to be shown to the subject. One video that can be used is: http:// www.youtube.com/watch?v=xEd1h\_lz4rA

- 6. Click Stop to halt recording, Everytime you stop the recording you have to wait approximately one minute for the baseline to be established.
- 7. Select Save in the File menu.
- 8. Have the subject close their eyes and sit quietly for about 10 seconds.
- 9. Repeat this procedure 10-20 times for the subject's left eye, stopping after each 10 second recording.

#### Data Analysis

- 1. Scroll through the data recorded in this exercise and find the first VEP pattern for the subject's left eye and checkerboard pattern.
- 2. Use the Display Time icons in the LabScribe toolbar to adjust the Display Time of the Main window to show a ten second section of data on the Main window. This section of data can also be selected by:

- Placing the cursors on either side of the data recorded while the subject's eyes were open.
- Clicking the Zoom between Cursors button on the LabScribe toolbar to expand the period to the width of the Main window.

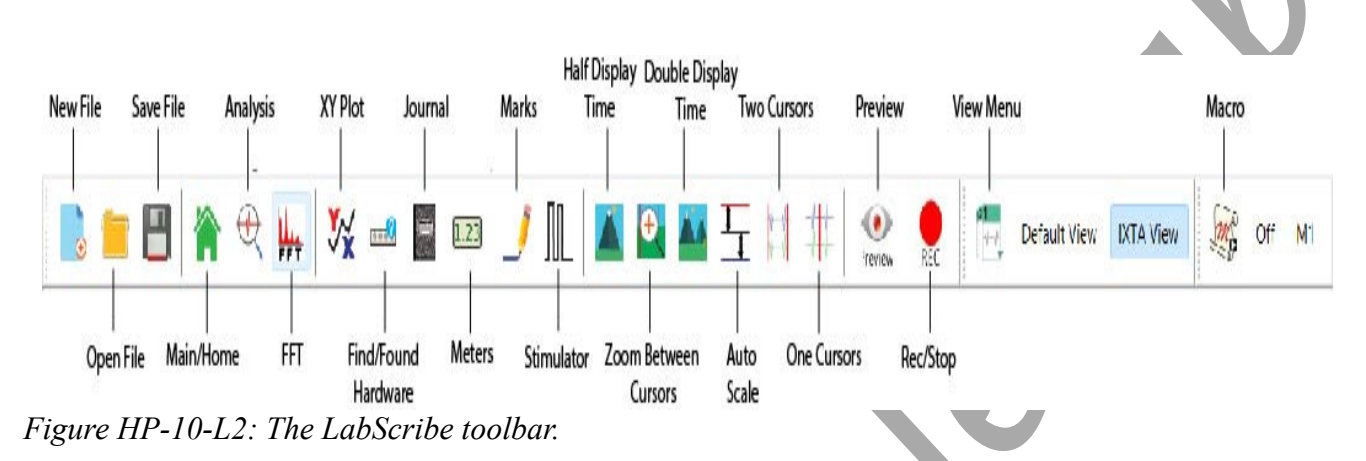

- 3. Data can be collected from the Main window or the Analysis window. If you choose to use the Analysis window, click on the Analysis window icon in the toolbar.
- 4. The mathematical function T2-T1, Min and Mean should appear on screen. The value for T2-T1 can be seen in the table across the top margin of each channel in the Analysis window, or to the right of each graph in the Main window.

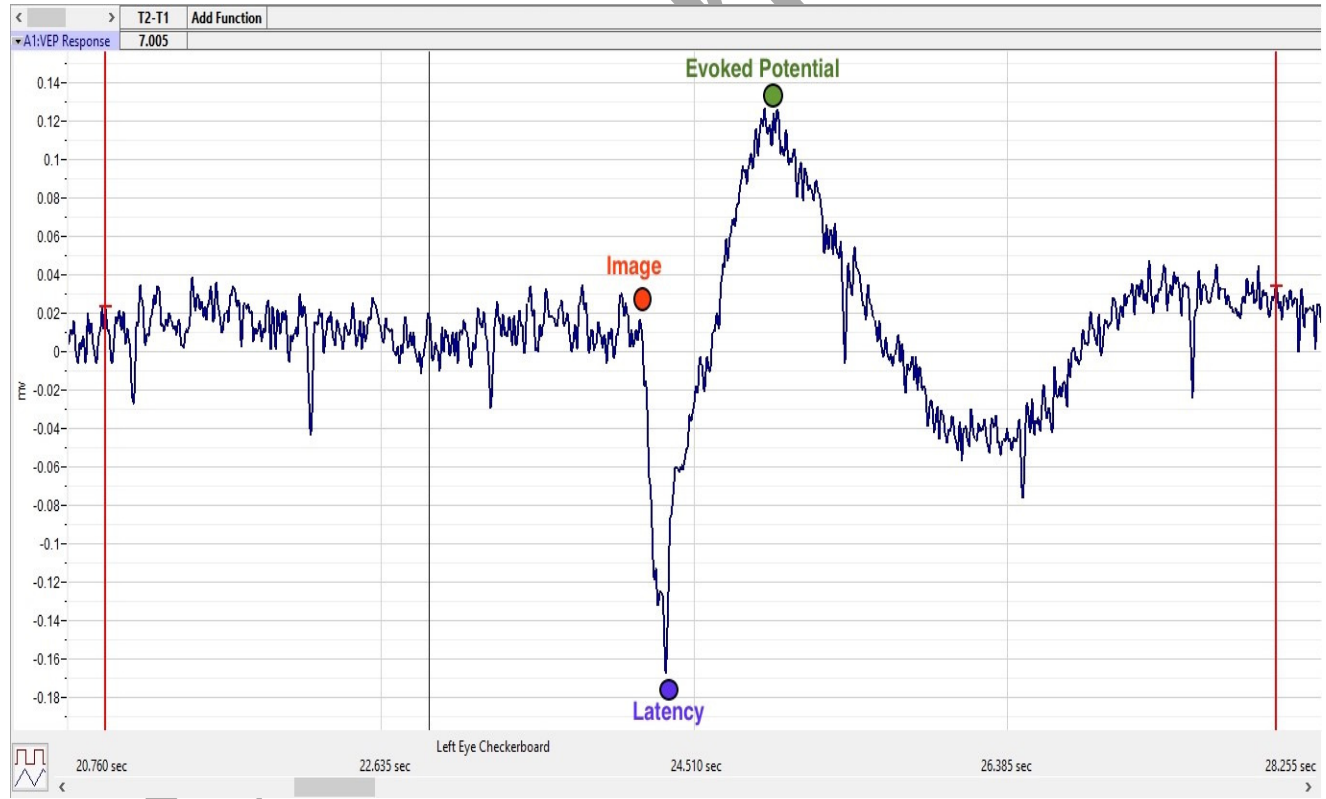

Figure HP-10-L3: Labeled recording of a single VEP response.

- 5. Once the cursors are placed in the correct positions for determining the time difference between the Latency and Evoked Potentials in the ten-second section of data, the values of these parameters can be recorded in the on-line notebook of LabScribe by typing their names and values directly into the Journal, and in Table 1.
- 6. The functions in the channel pull-down menus of the Analysis window can also be used to enter the names and values of the means into the Journal. To use these functions:
  - Place the cursors at the locations used to measure the values for the parameters of the VEP pattern in the selected region of data.
  - Transfer the name of the mathematical function used to determine the values of the parameters to the Journal using the Add Title to Journal function in the pull-down menu of any channel.
- 7. Transfer the values of the parameters of the VEP pattern to the Journal using the Add Ch. Data to Journal function in the VEP Response Channel pull-down menu.

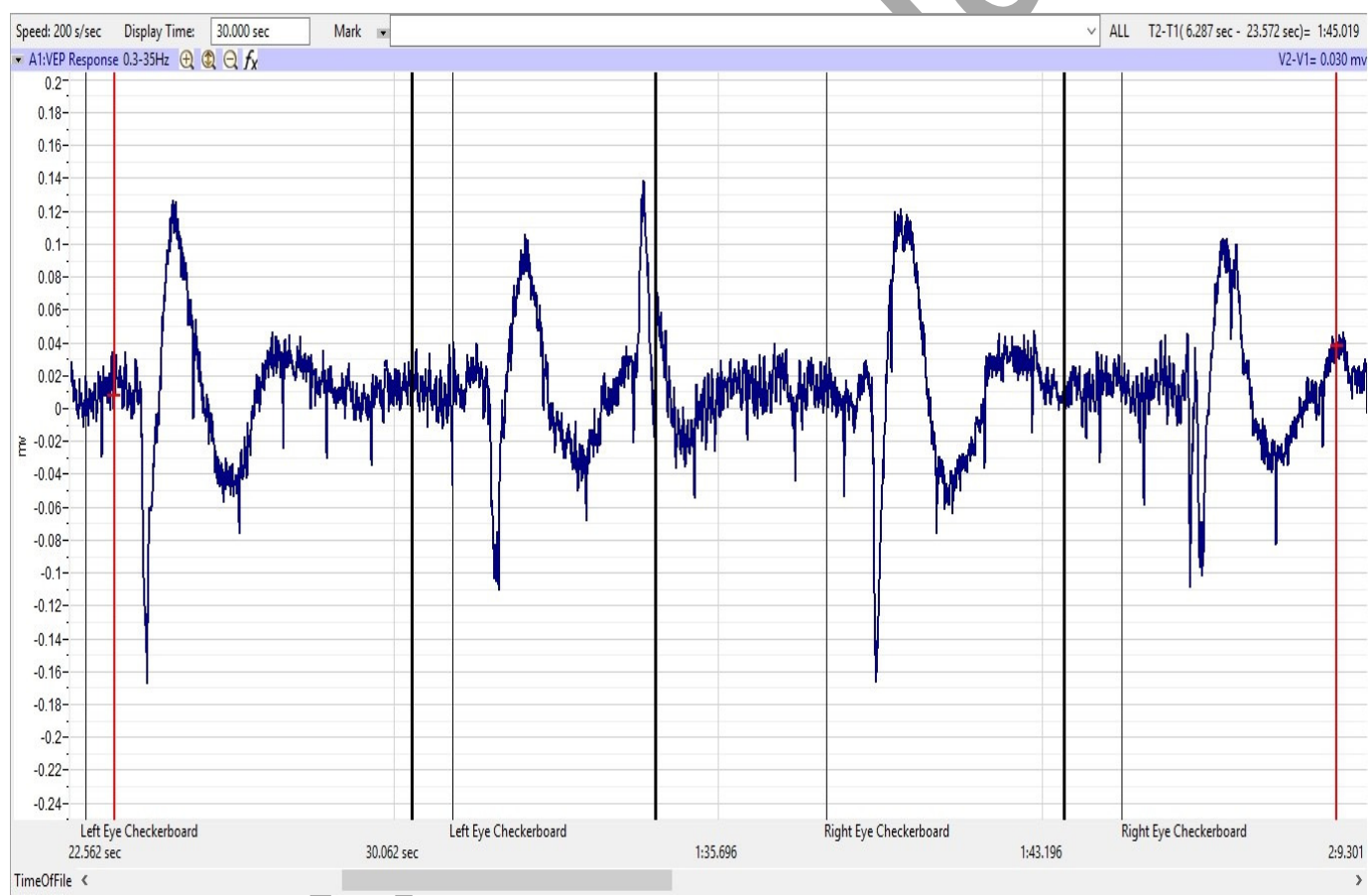

Figure HP-10-L4: Recording of VEP patterns from the subject's left and right eyes as shown on the Main window.

Note – if the recording appears upside-down, click the Invert button using the down arrow to the left of the VEP Response channel.

- 8. See the image above for a labeled diagram showing the positions of the cursors:
  - Place 1 cursor on your recording at the area shown by the red dot and the second at the position of the purple dot to measure the T2-T1 value for Latency (the lowest point after the images is shown).
  - Leave the right-hand cursor at the purple dot and move the left-hand cursor to the position of the green dot to measure T2-T1 for the Evoked Potential response (the highest peak after latency).
- 9. Return to the Main window. Scroll through the recording and find the second recording of the VEP of the left eye while observing the flashing checkerboard.
- 10. Repeat these steps for the rest of the trials while observing the flashing checkerboard with the left eye. Find the values for T2-T1 for Latency and Evoked Potential and enter this data into the Journal and in Table 1 as performed previously.

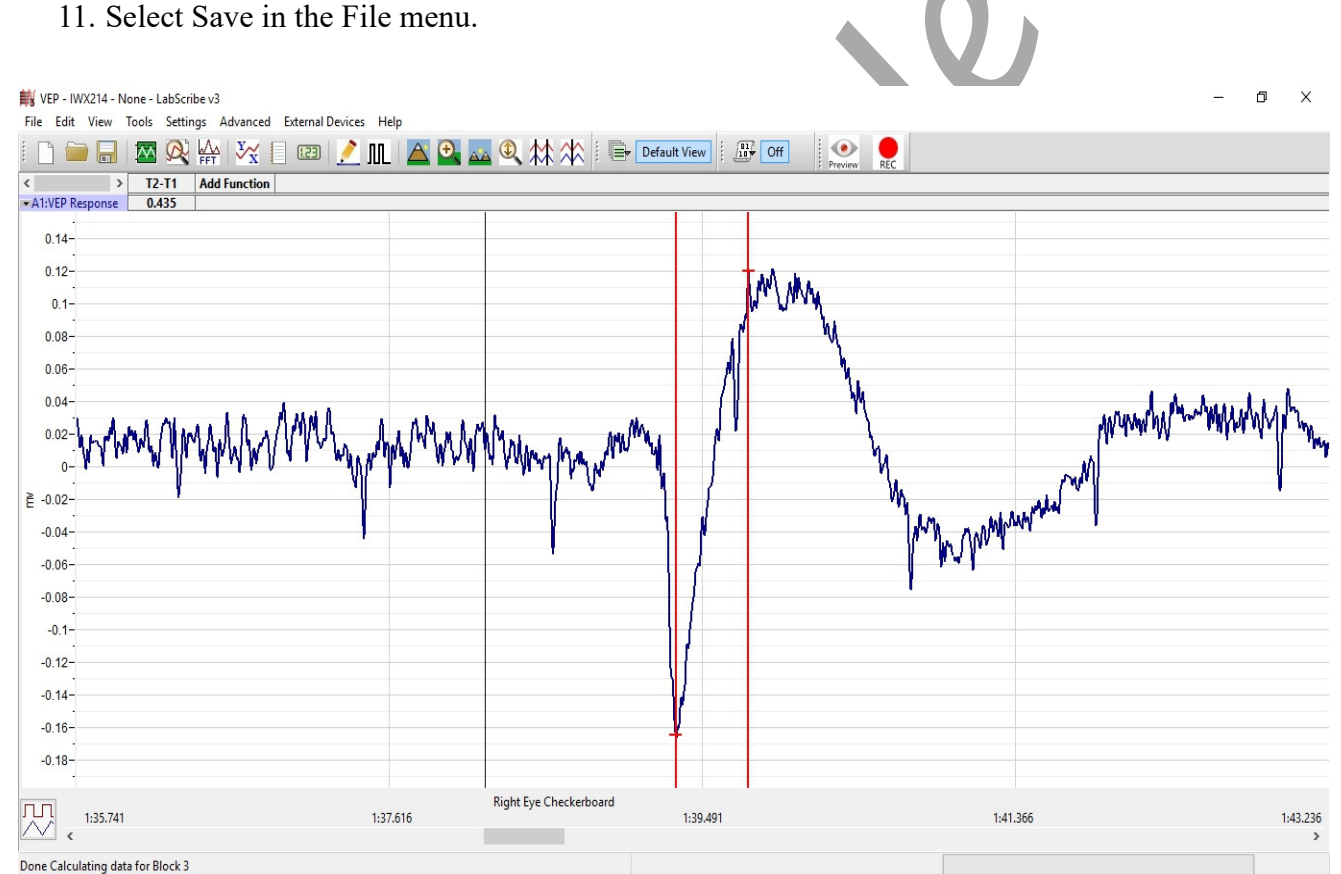

Figure HP-10-L5: The VEP response shown in the analysis window showing the T2-T1 value for the evoked response.

#### Questions

- 1. Do each of the ten responses have the same latency? Evoked Potential?
- 2. Why or Why not?

- 3. Explain what is happening physiologically during the latent period.
- 4. What is actually occurring during the Evoked Potential?

## Table HP-10-L1: Checkerboard - VEP Latency Period and Response Time for the Left Eye

| Trial Number | VEP RESPONSE TIME - Checkerboard<br>Left Eye |                        |   |
|--------------|----------------------------------------------|------------------------|---|
|              | Latency (sec)                                | Evoked Potential (sec) |   |
| 1            |                                              |                        |   |
| 2            |                                              |                        |   |
| 3            |                                              |                        | R |
| 4            |                                              |                        |   |
| 5            |                                              |                        |   |
| 6            |                                              |                        |   |
| 7            |                                              |                        |   |
| 8            |                                              |                        |   |
| 9            |                                              |                        |   |
| 10           |                                              |                        |   |
| MEAN         |                                              |                        |   |

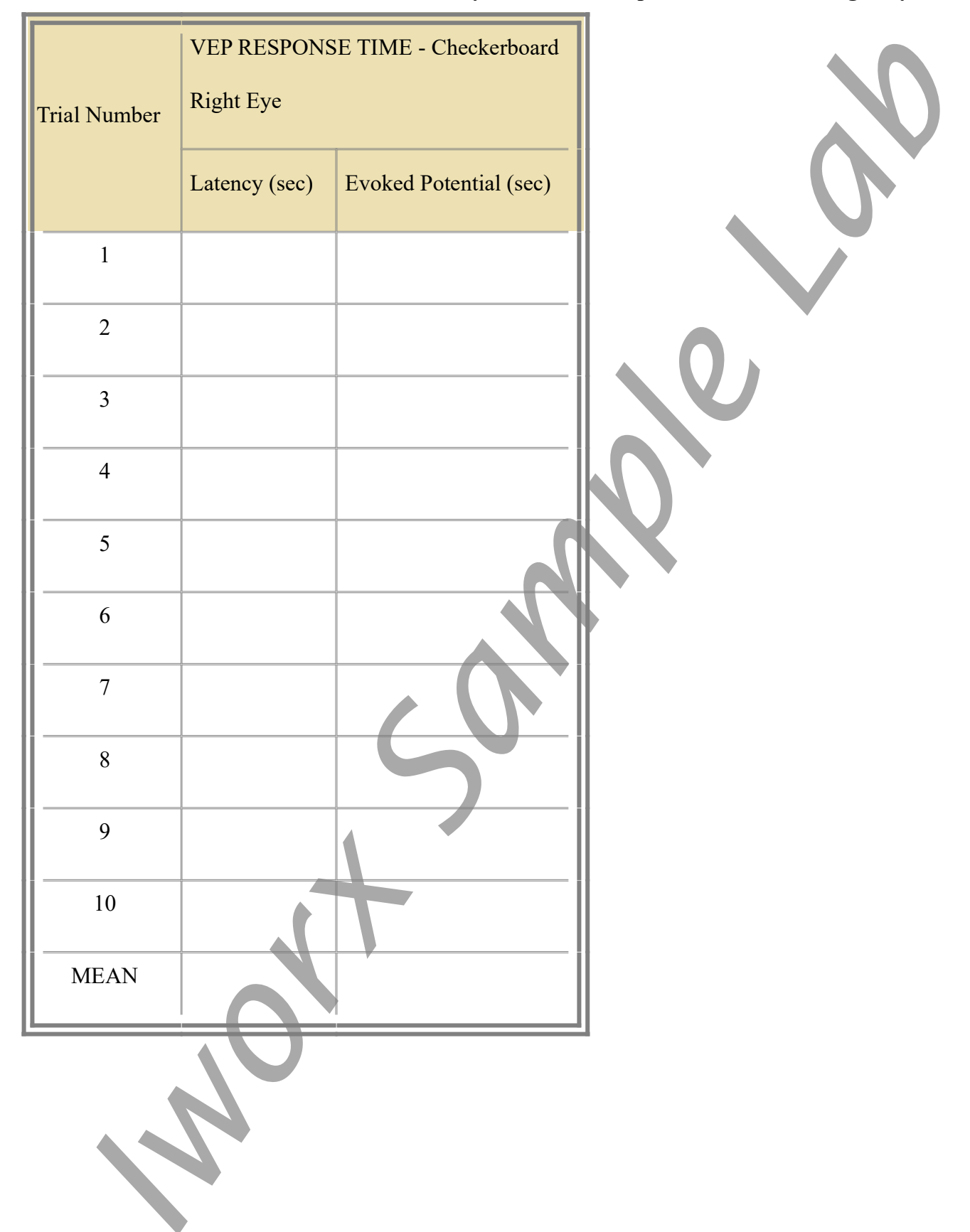

Table HP-10-L2: Checkerboard - VEP Latency Period and Response Time for the Right Eye

#### Exercise 3: VEP Testing using the Checkerboard Pattern

Aim: To identify the VEP pattern for the right eye while looking at a flashing checkerboard.

Approximate Time: 15 minutes

#### Procedure and Data Analysis

- 1. Repeat the procedure for both recording experimental data and data analysis as shown in Exercise 2 using the right eye.
- 2. Enter the data in the Journal and in Table 2.

#### Exercise 4: VEP Testing using the Moving Dartboard Pattern

Aim: To identify the VEP pattern for the both the left and right eyes while looking at a rotating dartboard pattern.

Approximate Time: 15 minutes

*Note: Use the link: http://www.youtube.com/watch?v=GYIIw0vGDk4 for the rotating dartboard pattern for VEP testing.* 

#### Procedure and Data Analysis

- 1. Repeat the procedure for both recording experimental data and data analysis as shown in Exercise 2. Make sure to do both eyes independently.
- 2. Enter the data in the Journal and on the two data tables: Table 3 and Table 4.

#### Questions

- 1. Is there a difference in the Latency period for the left eye between the checkerboard pattern and the dartboard pattern?
- 2. Is there a difference in the Latency period with the right eye between the two patterns?
- 3. Is there a difference in the T2-T1 value Evoked Potential for the right and left eyes between the checkerboard and dartboard patterns?

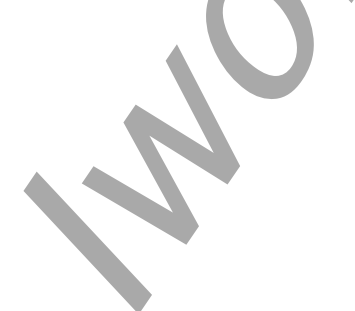

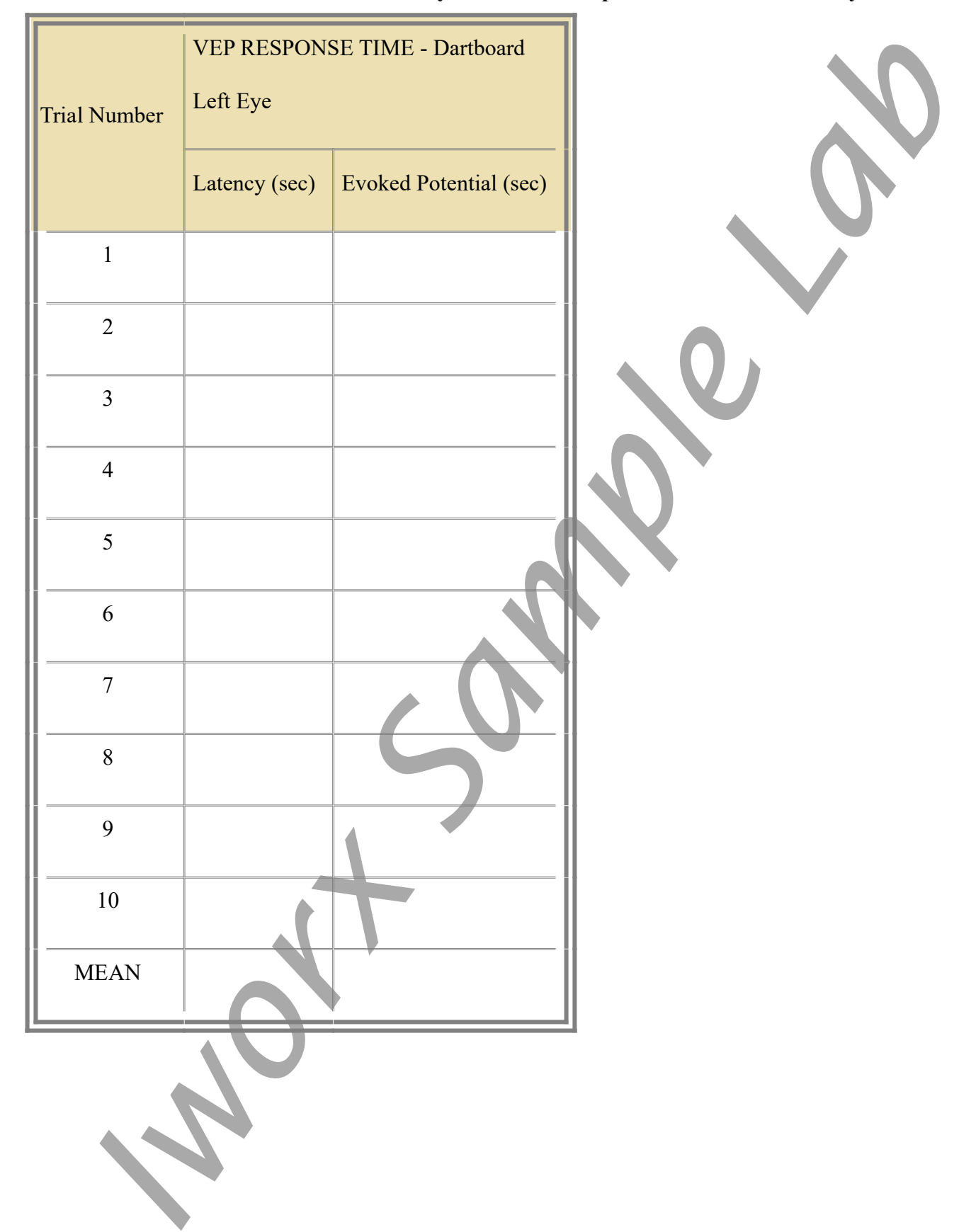

#### Table HP-10-L3: Dartboard - VEP Latency Period and Response Time for the Left Eye

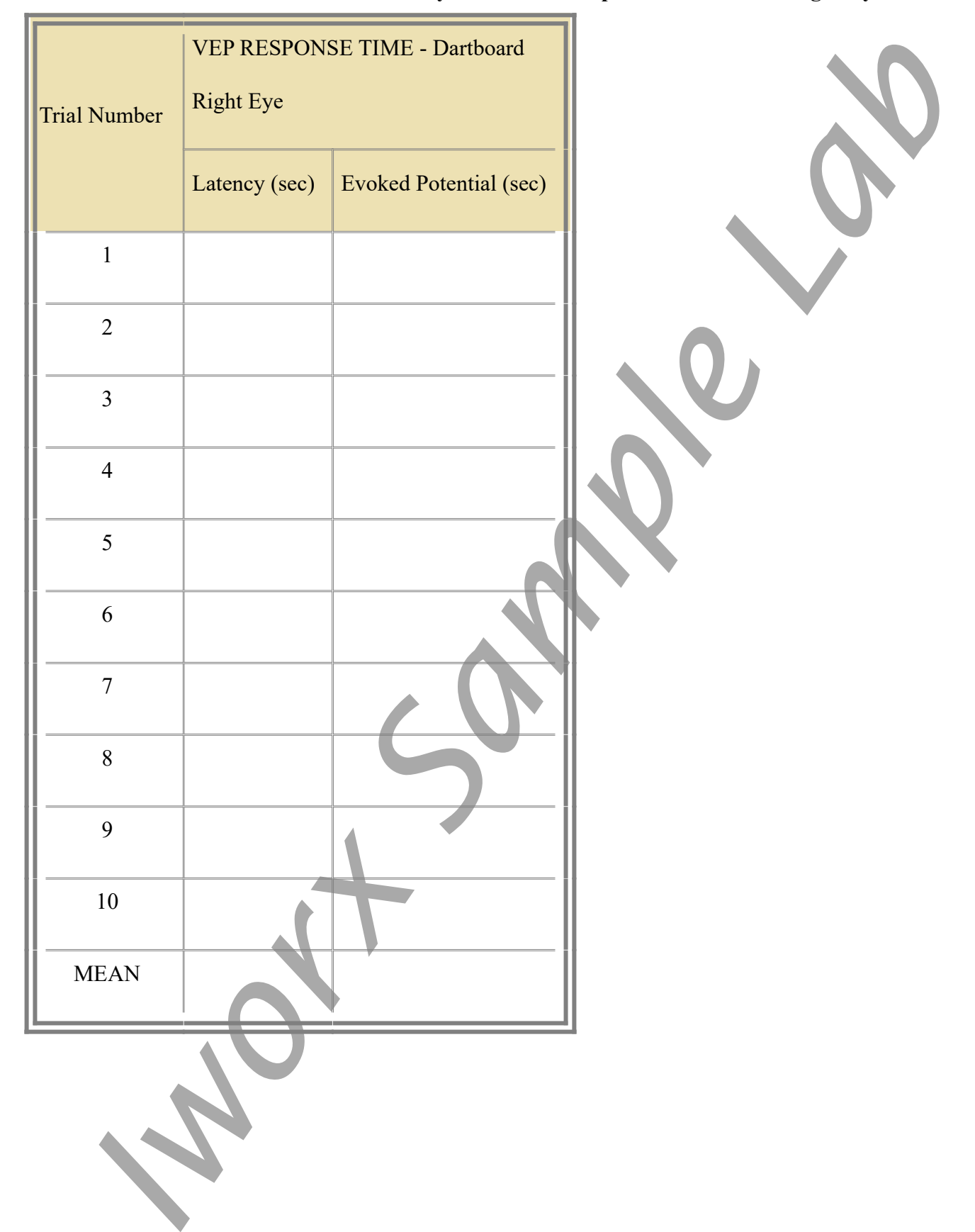

#### Table HP-10-L4: Dartboard - VEP Latency Period and Response Time for the Right Eye